## ANDROID: VANVITELLI or EDUROAM WIFI CONNECTION SETUP

First of all, go to Settings  $\rightarrow$  wifi, and choose Additional settings  $\rightarrow$  Manage saved networks

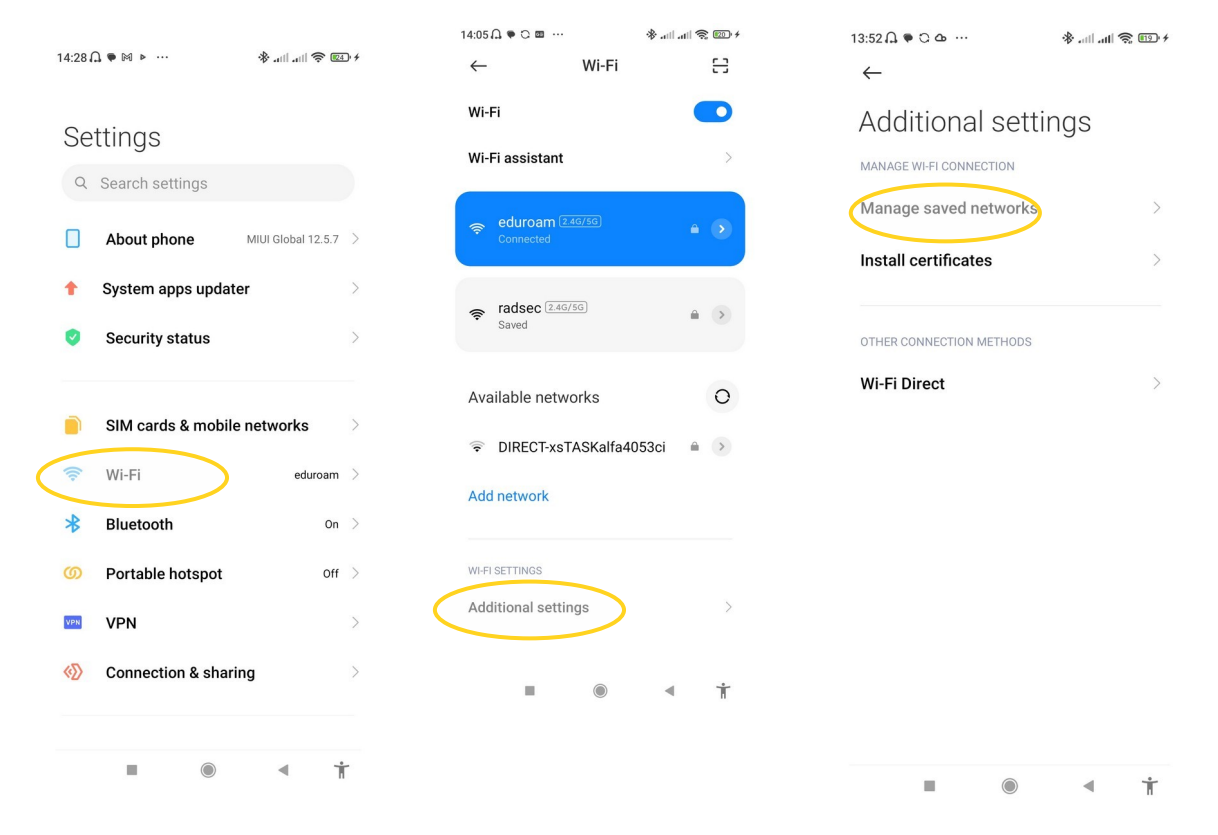

Find eduroam, tap on it and delete it

(Forget Network)

It is necessary to eliminate all the previous settings stored on device.

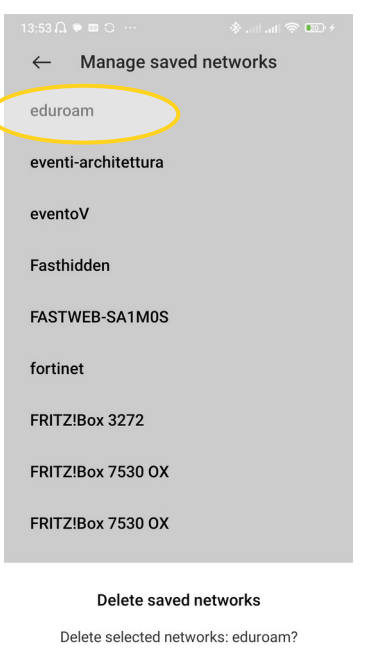

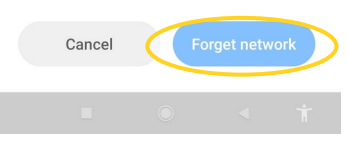

Open a browser, and download the file <u>www.wifi.unicampania.it/images/cacert.crt</u>

Then, in Additional settings, choose Install certificates, tap on lens icon and start writing cacert... will appear the file downloaded before. Tap on it.

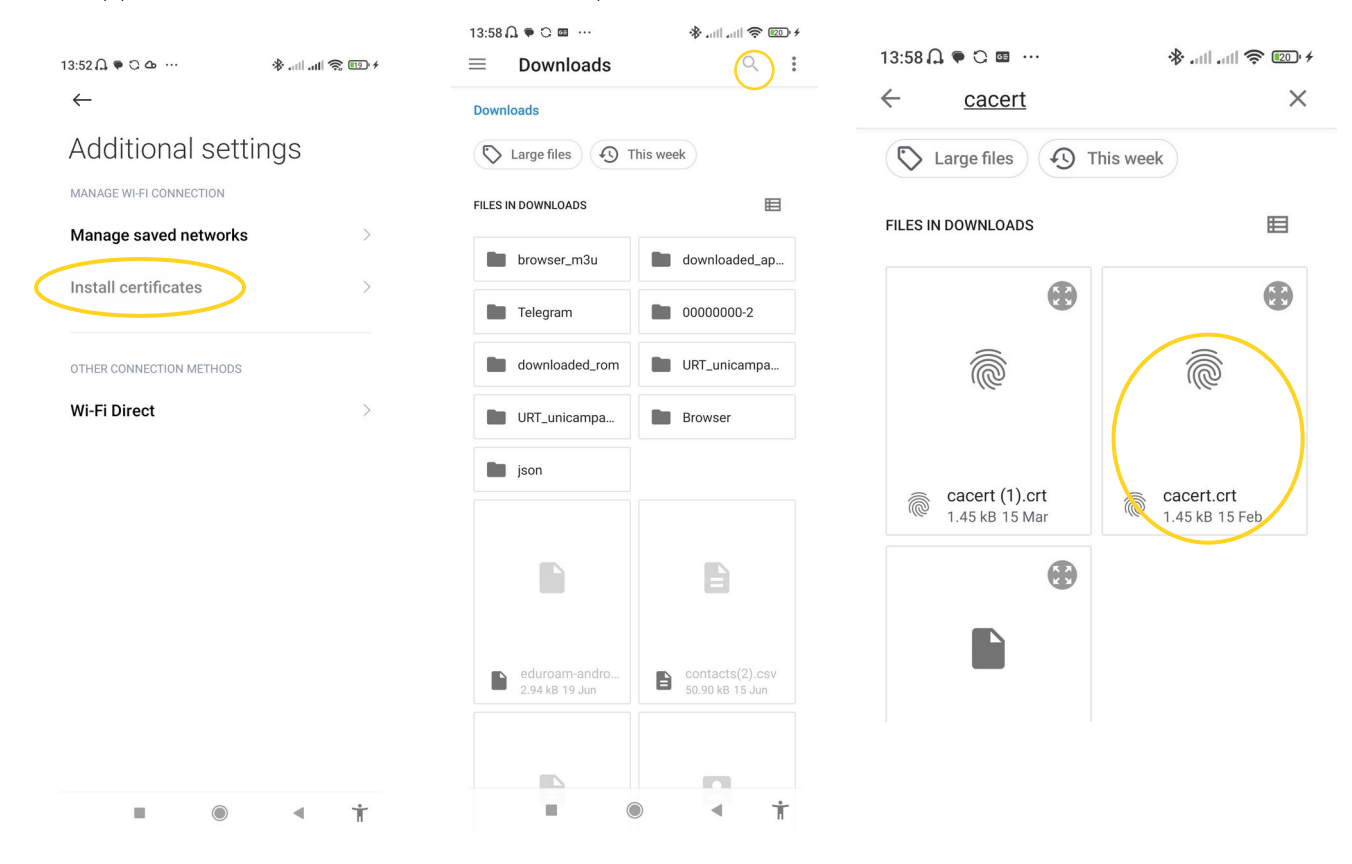

name the certificate as radius.wifi.unicampania.it, then OK

| Additional settings                                                     |    |
|-------------------------------------------------------------------------|----|
| Name this certificate<br>Certificate name<br>radius.wifi.unicampania.it | ٦  |
| CANCEL (                                                                | ок |

All the operations described above are intended to be done once.

Now, let's go to set the wifi's connection. In Available Network, choose eduroam, then Advanced option

| ((•  | <b>wifi-sun</b><br>Saved |   | > |
|------|--------------------------|---|---|
| Ava  | ilable networks          |   | 0 |
| (14  | eduroam 2.4G/5G          |   | > |
| (((+ | DIRECT-xsTASKalfa4053ci  |   | > |
| (((• | vanvitelli-urt           |   | > |
| (((• | vanvitelli               |   | > |
| (((• | wifi-sun-dip             |   | > |
| (    |                          | ۵ | Ť |

| 14:00 🞧 🗢 🚥 🚥 …                                             |                               |                                 | 20 4                     |  |
|-------------------------------------------------------------|-------------------------------|---------------------------------|--------------------------|--|
| $\leftarrow$                                                | Wi-Fi                         |                                 | 8                        |  |
| Wi-Fi                                                       |                               |                                 | D                        |  |
| Wi-Fi assistant                                             |                               |                                 | >                        |  |
|                                                             |                               |                                 |                          |  |
| eduroam                                                     |                               |                                 |                          |  |
| Identity                                                    |                               |                                 |                          |  |
| Password                                                    |                               |                                 | •                        |  |
| Advanced option                                             | ons                           | Connect                         |                          |  |
| 88 😨 GIF                                                    |                               | ¢ @                             | Ŷ                        |  |
| q <sup>1</sup> w <sup>2</sup> e <sup>3</sup> r <sup>4</sup> | t <sup>5</sup> y <sup>6</sup> | u <sup>7</sup> i <sup>8</sup> ( | o° p°                    |  |
| a s d                                                       | fgł                           | n j k                           | I                        |  |
| ↑ z x                                                       | c v k                         | on m                            | $\langle \times \rangle$ |  |
| ?123 @ 😉                                                    |                               |                                 | →I                       |  |
|                                                             |                               |                                 | Ť                        |  |

insert the values described in the image:

for CA certificate, pick the certificate named before:

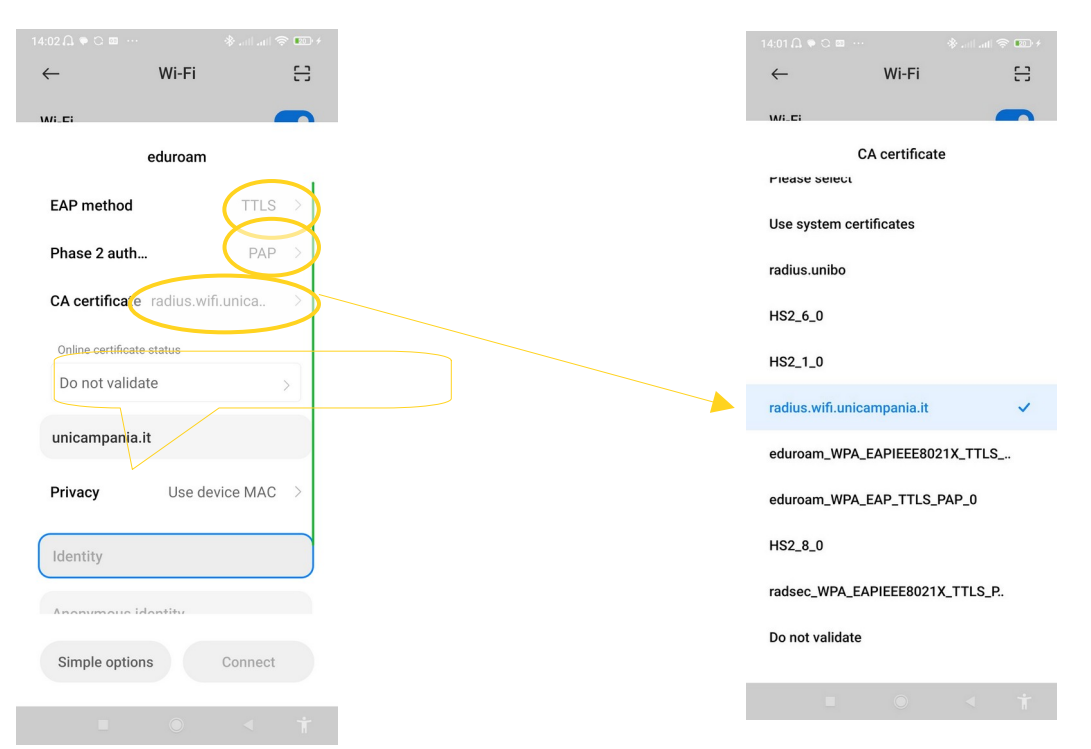

Scroll to insert Identity and password. Leave blank Anonymous Identity. Click on Connect.

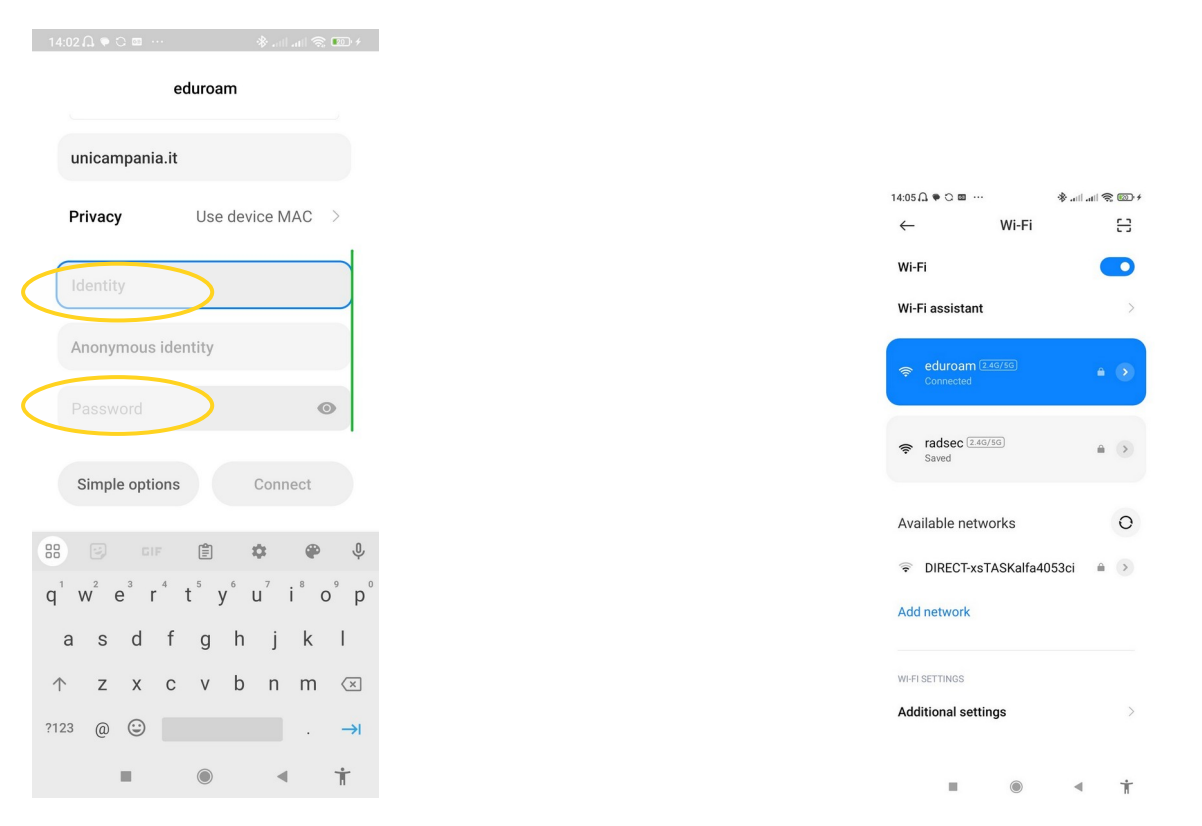

(Wifi's credentials manageable o<u>n www.wifi.unicampani</u>a.it - orange button to change password, blue button to generate them )

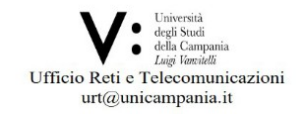